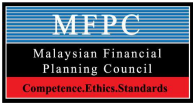

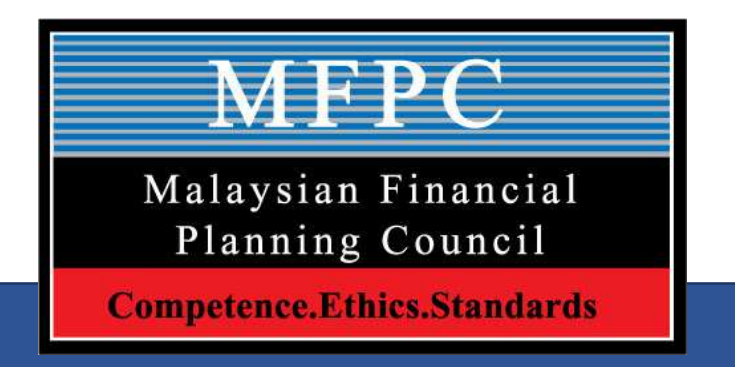

- A. Virtual Computer Base Examination (VCBE) Rules & Procedure
- **B.** Guide For Examination Portal Navigating for RFP/Shariah RFP Module 7

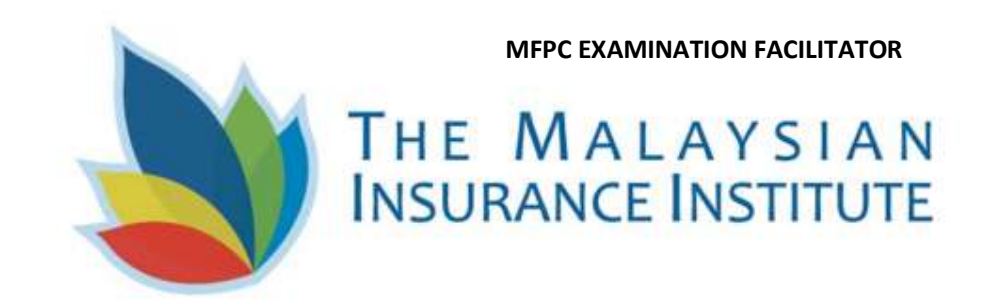

# A. Virtual CBE Rules and procedure

- 1. Technical Requirements for VCBE. Two (2) devices are required:
  - i. Desktop computer / Laptop (For Examination Portal) with below specification;

| No  | Laptop with Microsoft Windows Operating System                               |                                                                                                |  |
|-----|------------------------------------------------------------------------------|------------------------------------------------------------------------------------------------|--|
|     | Software                                                                     | Minimum Specification                                                                          |  |
|     | Operating Systems                                                            | Windows 10 Professional edition<br>Windows 10 Home Edition<br>Note: 10 S mode is not supported |  |
| . 1 | Browsers                                                                     | Chrome Version 80.0<br>Firefox Version 69.0                                                    |  |
|     | Pop-up Blocker                                                               | Popup Blocker should be disabled to launch Test                                                |  |
|     | Antivirus                                                                    | Any Registered Antivirus Product<br>[No Freeware tools]                                        |  |
|     | Mac Operating System (OS)                                                    |                                                                                                |  |
| 2   | MAC OS                                                                       | BROWSER                                                                                        |  |
|     | MAC Book Pro, Mini, Air<br>Operating System Version -<br>10.15.5<br>Catalina | Google Chrome 75.0.3770.142 +<br>Safari 12.1.2 +<br>Firefox 69.0 +                             |  |

ii. Handphone/iPad with functional audio, video & ZOOM apps (For Invigilation and monitoring VCBE session)

- iii. Good Internet connections
- iv. Quite Room . Please ensure no interruptions

Page. 2

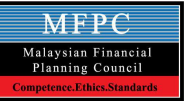

## 2. Before examination day

- i. To ensure the candidates' PC/Laptop/iPad/handphone are function weel and meet the minimum specification.
- ii. To download and install the Secure Browser in the PC/Laptop via the following link :

| No | Laptop with Microsoft Windows Operating System                                                                           |
|----|----------------------------------------------------------------------------------------------------|
|    | Secure Browser link                                                                                                    |
| 1  | https://exams.excelsoftcorp.com/ExamHome/Files/MII/ES-WIN-SecureBrowser.zip<br>Video Tutorial to download Secure Browser |
|    | https://ems.insurance.com.my/TNA/ExamHome/Files/Secure%20Browser%20Installation%20for%20WindowsOS.mp4                    |
|    | Mac Operating System (OS)                                                                                                |
| 2  | Secure Browser link                                                                                                    |
|    | https://exams.excelsoftcorp.com/ExamHome/Files/MII/ES-MAC-SecureBrowser.zip                                              |
|    | Video Tutorial to download Secure Browser                                                                                |
|    | https://ems.insurance.com.my/TNA/ExamHome/Files/Secure%20Browser%20Installation%20for%20Mac%20OS.mp4                     |

iii. Candidate will be received ZOOM Meeting link between 24 – 48 hours before the commencement of the examination via email. The candidate is required to check his/her email "Inbox" or Junk/Spam Folder. If the candidate did not receive the email and the ZOOM link, please contact MII personnel at agentexam@mii.org.my / customercare@mii.org.my at least 1 day before the examination date.

Sample zoom link: https://zoom.us/meeting/register/tJUvdeyoqTsrHNEuMOLcZd4FU4bjRy7VoaWI

## 3. Examination day

## i. The candidate must be ready with a with 2 device as stated before.

- (a) Handphone/iPad to login ZOOM meeting (must in good audio and video condition battery in full capacity)
  - If during the exam, the candidate log out from ZOOM meeting irrespective for any reason, the candidate is required to re-login as soon as possible within 5 minutes, otherwise the candidate will not be allowed to continue the exam and will be disqualified. However, the candidate is allowed to reregister the examination with fee.

(b) Laptop/PC - must be in good condition and battery in full capacity - equipped with minimum IT requirement with Security Browser (SB). **SB is required to download at least 1 day before the examination time** 

- No consideration will be given if candidate failed to meet the above requirement where the candidate will not be allowed to sit and proceed with the examination. No reschedule of exam will be considered, however candidate is allowed to re-register the examination with fee.
- ii. You are required to login to ZOOM using your hand phone/iPad. Please login to ZOOM 1<sup>1</sup>/<sub>2</sub> hours in advance prior your examination time via ZOOM link.
  - You will be considered as "absent" if failed to be in the "virtual examination room" by ½ **hours** before the Examination time. MII reserves the right to disallow the candidate from taking the examination if you are late. Please note that MII & MFPC will NOT entertain any late comer's i.e after the entrance for exam is closed.
  - For examination session 3.00pm, please enter the above zoom meeting at 1.30pm. and not later than
     2.30pm
     The Institute reserves the right to disallow you from taking the examination if you failed to be
     in the Zoom meeting 30 minutes before the commencement of the examination.

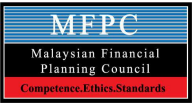

- iii. Candidate is required to produce their original identity card (NRIC) and exam permit during the verification session. Failure to do so he/she will NOT be allowed to sit for the examination.
- iv. Candidate must adhere to the examination space requirement
  - Must be in a room. Sharing room or in open public space is not allowed.
  - If the candidate is taking the exam in the office or agency office, it also must be in a room, in an office cubicle is not allowed.
  - To avoid any interruption during the exam, the candidate must make sure the internet line connectivity is high and good and able to meet the minimum bandwidth requirement.
- v. For further details on the VCBE rules and regulations, candidate is advised to read the important document via the following link:

https://www.mfpc.org.my/wp-content/uploads/2021/02/02.-Candidate-Guide-For-The-Mii-Virtual-Computerbased-Examination-Vcbe.pdf

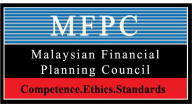

- B. Guide For Navigating The Examination Portal RFP/SHARIAH RFP MODULE 7 (DURING EXAMINATION DAY ONLY)
- 1. Candidates will requested to go to exam portal (ems.insurance.com.my) by typing at link bar
- 2. Exam Portal login will be appeared and candidates are to login using IC no.

| ← → C ☆ ems.insurance.com.m | v<br>V                  |              |
|-----------------------------|-------------------------|--------------|
| THE MALAYSIAN               | EXAM PORTAL LOGIN       |              |
|                             |                         | Key in IC no |
|                             | TECHNOLOGY PLATFORM FOR | without (-)  |
|                             |                         | 2            |

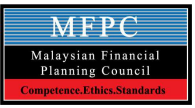

3. Candidate will be requested to choose examination RFP/Shariah RFP Module 7 and click "**Start Test**" button. If candidate(s) are not sure, please seek invigilator advice before click.

| MALAYSTAN Last login 20-Ja<br>RANCE INSTITUTE | in-2021 11:39:57 AM                                |                                    |                                                      | Q English * USER T                     |
|-----------------------------------------------|----------------------------------------------------|------------------------------------|------------------------------------------------------|----------------------------------------|
| Waming! Pop-up bloc                           | ker enabled. You will need to disable pop-up bloc  | ker before you can launch your exa | im below. Go to pop-up blocker settings to enable po | p-up.                                  |
| Home                                          |                                                    |                                    |                                                      |                                        |
| Scheduled test details are                    | displayed here. Click on Start button to take test |                                    |                                                      | 0                                      |
| Program/Subject :                             |                                                    |                                    |                                                      | O Active O Upcoming O Completed O Expi |
| APPLICATIONS                                  | IN SHARIAH FINANCIAL PLANNING                      |                                    | DEMO EXAM                                            |                                        |
|                                               | No. of questions : 6                               |                                    | No. of questions : 4                                 |                                        |
| Duration                                      | : 02:30:00                                         | Duration                           | : 10:00:00                                           |                                        |
| Start date and time                           | : 27/1/2021 10:00:00 AM                            | Start date and time                | : 26/1/2021 10:49:36 AM                              |                                        |
| End date and time                             | : 27/1/2021 12:30:00 PM                            | End date and time                  | : 29/1/2021 12:30:00 PM                              |                                        |
| Status                                        | : You have registered and not<br>attempted         | Status                             | 1 You have registered and not attempted              |                                        |
|                                               | Start Test                                         |                                    | Start Test                                           |                                        |
|                                               |                                                    |                                    |                                                      |                                        |

#### Page. 7

4. After click start test, candidates are required to read the instructions before start the test. Once done, click **Start** to begin the exam.

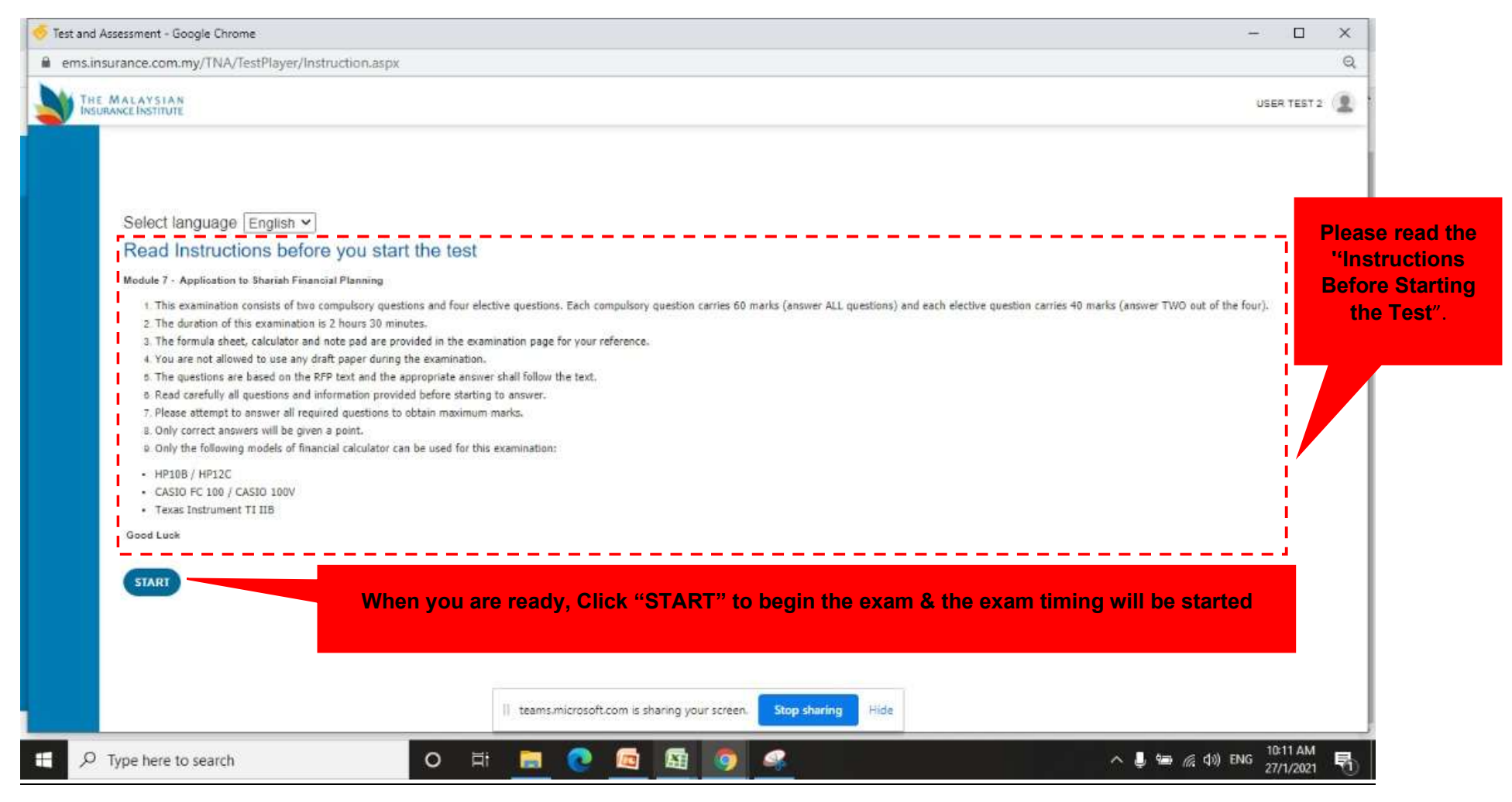

Page. 8

### 5. Examination will be start and screen will be appear as below

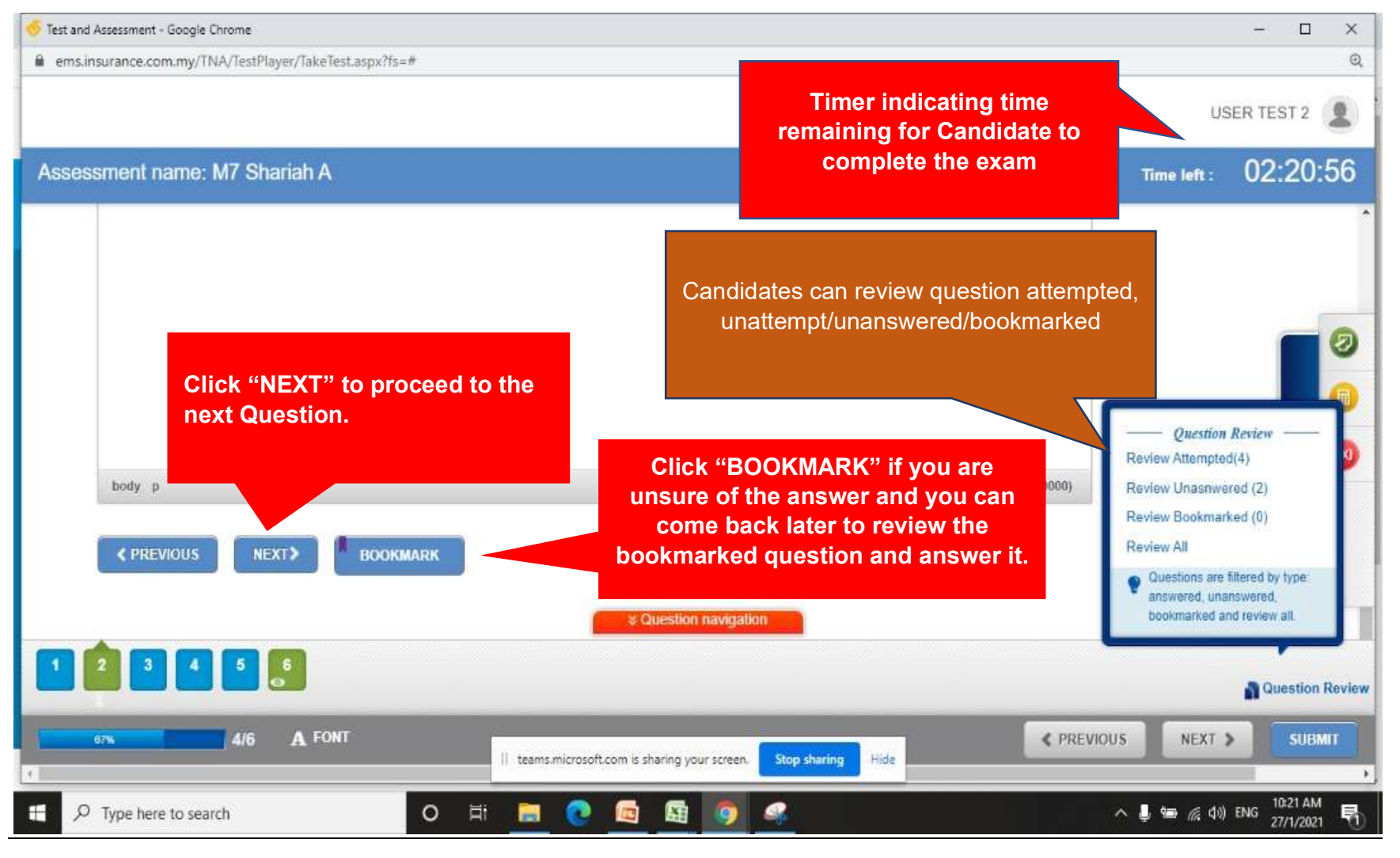

#### Page. 9

6. Exam Aids/ Tools will be provided to assist candidates during examination. The aids contain, *Notepad, formula and basic calculator.* 

| ems.insurance.com.my/TNA/TestPlayer/                                                                           | TakeTest.aspx?fs=#                                                                                                    | USER TEST 2          |
|----------------------------------------------------------------------------------------------------|----------------------------------------------------------------------------------------------------|----------------------|
| Assessment name: M7 Sharia                                                                                     | ih A                                                                                                    | Time left : 02:25:31 |
| Quoted shares<br>Tabung Haji saving                                                                            | 30,000<br>30,000                                                                                                    |                      |
| B I U S X <sub>2</sub> X <sup>2</sup><br>Styles • Normal<br>If the question h<br>the button numbe<br>from gree | Ix       I       IX       IX | Notepad,<br>formula  |
| Namae                                                                                                    | Net worth                                                                                                    | -                    |
| autou notive                                                                                                   | Cuestion navigation                                                                                                    |                      |

### Page. 10

# 6.1 Exam aid (Note Pad)

| 🍜 Test and Assessment - Google Chrome                                                                                | - 🗆 X                     |
|----------------------------------------------------------------------------------------------------|---------------------------|
| ems.insurance.com.my/TNA/TestPlayer/TakeTest.aspx?fs=#                                                               | ଭ                         |
|                                                                                                    | USER TEST 2               |
| Assessment name: M7 Shariah A                                                                                        | Time left : 02:29:30      |
|                                                                                                    | her action take place?    |
| ¢                                                                                                    | ihariah. (15 marks)       |
| (<br>(<br>(<br>(<br>(<br>(<br>(<br>(<br>(<br>(<br>(<br>(<br>(<br>(                                                   | he financial information  |
| 1     2     3     4     5     6       0%     0/6     A FONT     II teams.microsoft.com is sharing your screen.     5 | Stop sharing Hide         |
| 🗄 🔎 Type here to search O 🛱 🧮 💽 🔤 🚳                                                                                  | ∧ 🌡 📾 🧟 dis) ENG 10:12 AM |

## Page. 11

# 6.2 Exam aid (Basic Calculator)

| 🍜 Test and Assessment - Google Chrome                                                                      |                                                    |             | - 🗆 X                                                                                                    |
|----------------------------------------------------------------------------------------------------|----------------------------------------------------|-------------|----------------------------------------------------------------------------------------------------|
| ems.insurance.com.my/TNA/TestPlayer/TakeTest.aspx?fs=#                                                     |                                                    |             | ଷ୍                                                                                                    |
|                                                                                                    |                                                    |             | USER TEST 2                                                                                                    |
| Assessment name: M7 Shariah A                                                                              |                                                    |             | Time left : 02:29:19                                                                                                    |
| 1                                                                                                    |                                                    | 2           |                                                                                                    |
| Unquoted shares<br>Car financing principal payable next 12 months<br>Shon financing payable next 12 months | 300,000                                            | n           | Image: Clear         Image: Clear         Image: Clear |
| 0/6 A FONT                                                                                                 | teams.microsoft.com is sharing your screen. Stop s | haring Hide | NEXT >                                                                                                    |
| C Type here to search                                                                                      | 🛤 💽 🖾 🚳 🤗                                          |             | へ 🎚 📾 🧟 dii) ENG 27/1/2021 👼                                                                                                    |

### Page. 12

# 6.3 Exam aid (Formula)

| USER TEST 2<br>Time left : 02:29:0                               |
|------------------------------------------------------------------|
| USER TEST 2<br>Time left : 02:29:0                               |
| Time left : 02:29:0                                              |
| Time left : 02:29:0                                              |
| FP Module 7 - Application to Financial Planning                  |
| FP Module 7 – Application to Financial Planning                  |
| FP Module 7 – Application to Financial Planning                  |
| FP Module 7 - Application to Financial Planning                  |
| FP Module 7 – Application to Financial Planning                  |
| P Module 7 - Application to Financial Planning                   |
|                                                                  |
| 105                                                              |
| (Assets Financing Sources)                                       |
| ilities + Net Worth (Capital/Equity)                             |
| es" "owns"                                                       |
| = Total Net Worth - Personal-Use Assets                          |
| = Monthly Expenses<br>(Yearly Expenses<br>(Yearly Expenses + 12) |
| = Liquid Investment Assets<br>Monthly Expenses                   |
| Savings                                                          |
| Gross Income                                                     |
| East/Cash Equivalents     Net Worth                              |
| Total Dable                                                      |
| = Total Assets                                                   |
|                                                                  |

### Page. 13

# 7. Answer Sheet

| 🍜 Test and Assessment - Google Chrome                  |                                                                  | - 🗆 X                     |
|--------------------------------------------------------|------------------------------------------------------------------|---------------------------|
| ems.insurance.com.my/TNA/TestPlayer/TakeTest.aspx?fs=# |                                                                  | Q                         |
|                                                        |                                                                  | USER TEST 2               |
| Assessment name: M7 Shariah A                          |                                                                  | Time left : 02:25:31      |
| Quoted shares<br>Tabung Haji saving                    | 30,000<br>30,000                                                 | Î                         |
| B I U S ×₂ ת I <sub>x</sub> J≡ ∷≡ di di                |                                                                  |                           |
| Styles + Normal + Font + Siz                           | re - <u>A</u> - <u>D</u> - <u>D</u>                              |                           |
| 1A. fvgjagfwahjhghklsjxlkmksmxjshenkmemekjidsa         |                                                                  | g 🔍                       |
| nu, nevjdentido                                        |                                                                  | an ege                    |
| <b>34</b> $\frac{45}{567}$                             |                                                                  |                           |
| Net worth                                              |                                                                  |                           |
| No Namae                                               | IC & Question navigation                                         |                           |
|                                                        |                                                                  | Question Review           |
| 1/6 A FONT                                             |                                                                  | NEXT >                    |
| 8                                                      | II teams.microsoft.com is sharing your screen. Stop sharing Hide |                           |
| Type here to search                                    | H 🔚 💽 🚾 🔤 🧑 🧟                                                    | へ 🌷 🎟 🌈 (ウッ) ENG 10-16 AM |

### Page. 14

- 8. Submit your answer script.
- 8.1 Incomplete answer script submission, dialog box will be appearing as below;

| Test and Assessment - Google Chrome     ems.insurance.com.my/TNA/TestPlayer/TakeTest.aspx?fs=#                                                                                                   | – 🗆 X                                                                        |
|----------------------------------------------------------------------------------------------------|------------------------------------------------------------------------------|
|                                                                                                    | USER TEST 2                                                                  |
| Assessment name: M7 Shariah A                                                                                                    | Time left : 02:20:11                                                         |
| Image: second or or owned programmer or opplicable       Confirm submit       X         Image: styles       Normal       Fort         Image: styles       Normal       Fort         YES       NO | Submit button. Once click submit button, candidates are not allowed to undo. |
|                                                                                                    | Cuestion Review , w Unasnwered)                                              |
|                                                                                                    | SUBMIT                                                                       |
| 🗄 🔎 Type here to search O Et 🔚 💽 🔯 🖾 🧕                                                                                                    | ^ 📕 📾 🌈 (‡ii) ENG 27/1/2021 🖣                                                |

### Page. 15

8.1 **COMPLETE**: If candidates has completed and finalized the answer script, please click submit button and click **YES** when the dialog Box appear as below. If you which to review back review back all your answer script, please clik NO at dialog box.

| of Test and Assessment - Google Chrome                |                                                                                                    |                 | - 0 X                       |
|-------------------------------------------------------|----------------------------------------------------------------------------------------------------|-----------------|-----------------------------|
| ems.insurance.com.my/TNA/TestPlayer/TakeTest.aspx?fs= | #                                                                                                    |                 | Q                           |
|                                                       |                                                                                                    |                 | USER TEST 2                 |
| Assessment name: M7 Shariah A                         |                                                                                                    | Time lef        | •: 02:18:32                 |
| body p<br>PREVIOUS NEXT> BOOKA                        | Confirm submit X<br>Do you want to submit the assessment?<br>YES NO 3 (LA<br>CURR<br>CURSTION Halfigation | .unii: 1000000) | eestion Review (Review All) |
| 6/6 A FONT                                            | II teams.microsoft.com is sharing your screen. Stop sharing Hide                                          | < PREVIOUS NE   | XT > SUBMIT                 |
| P Type here to search                                 | o fi 📄 💽 🖾 🔯 🥥                                                                                            | ^ 🖡 🛥 d         | (10) ENG 27/1/2021          |

#### Page. 16

9. Once candidates click submit button; Dialog box will be appeared. Kindly inform invigilator and click close. Candidates answer will be submit for marking purposed. The examination results will be released to candidates as per results date in MFPC website.

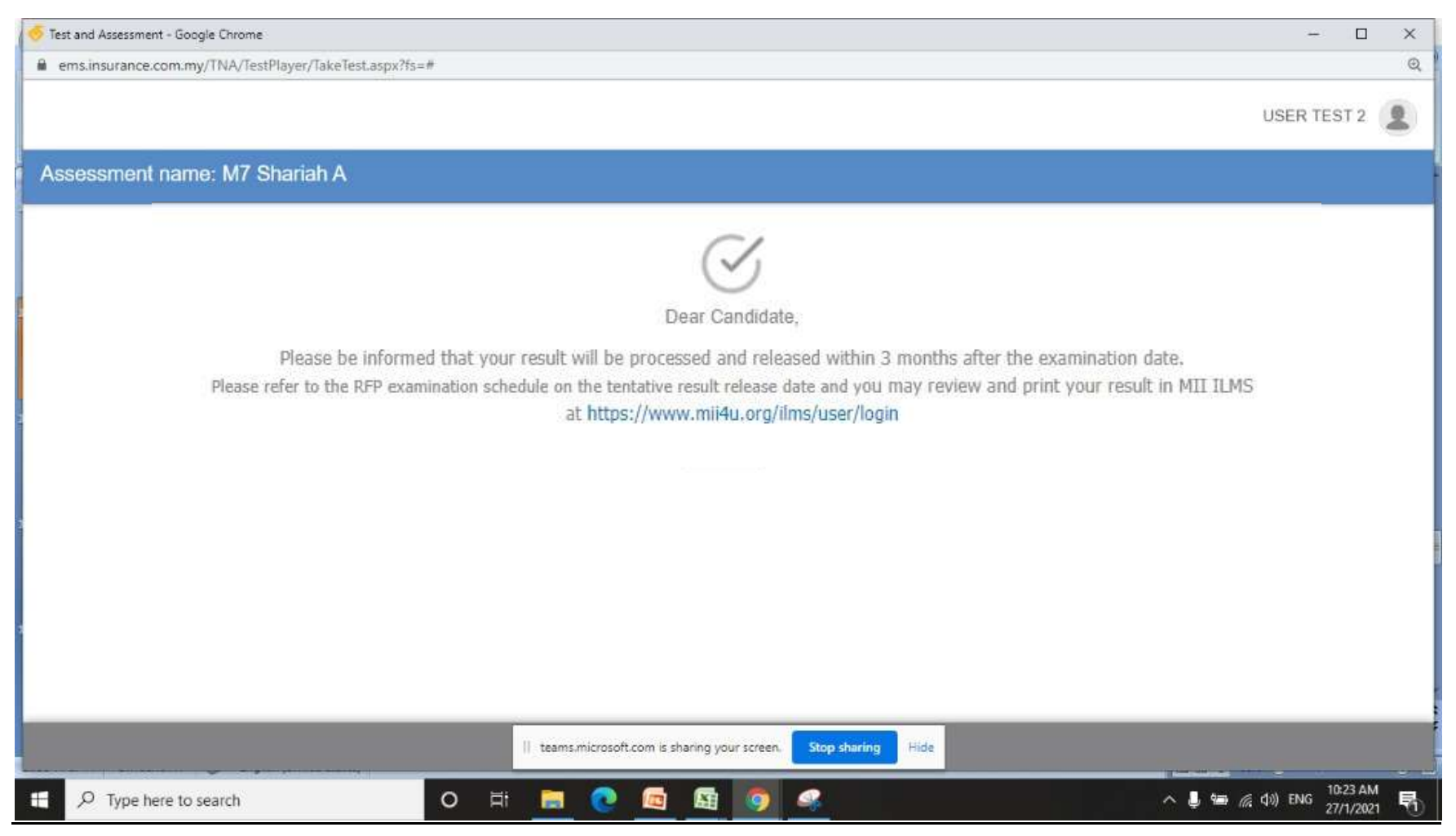

#### Page. 17